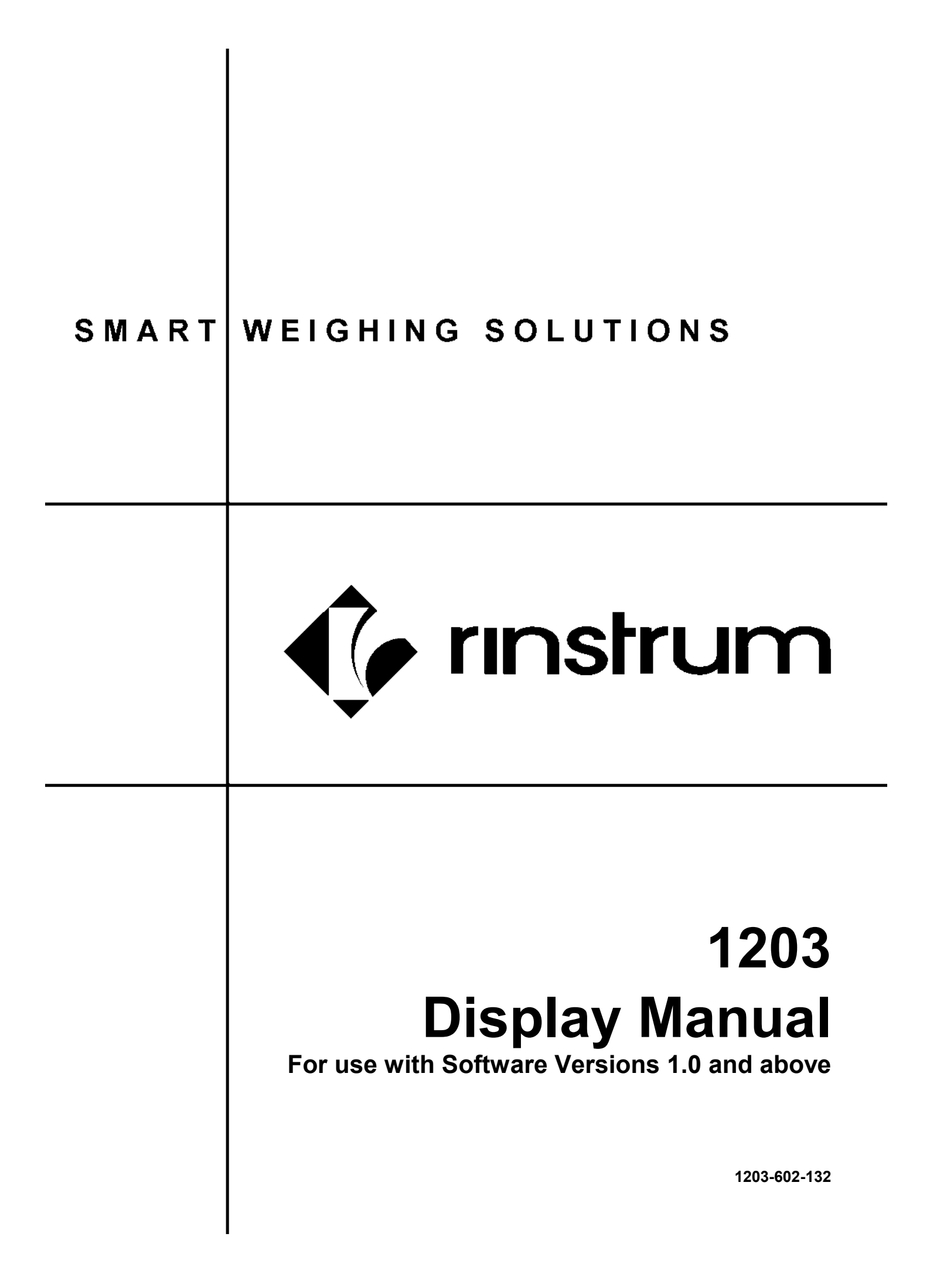

# Copyright

All Rights Reserved. No part of this document may be copied, reproduced, republished, uploaded, posted, transmitted, distributed, stored in or introduced into a retrieval system in any form, or by any means (electronic, mechanical, photocopying, recording or otherwise) whatsoever without prior written permission of Rinstrum Pty Ltd.

# Disclaimer

Rinstrum Pty Ltd reserves the right to make changes to the products contained in this manual in order to improve design, performance or reliability.

The information in this manual is believed to be accurate in all respects at the time of publication, but is subject to change without notice. Rinstrum Pty Ltd assumes no responsibility for any errors or omissions and disclaims responsibility for any consequences resulting from the use of the information provided herein.

"Everything should be made as simple as possible, but not simpler."

- Albert Einstein -

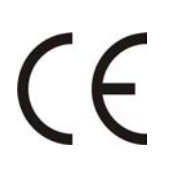

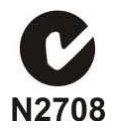

# Table of Contents

| 1. | INTR  | RODUCTION                                                            |    |  |  |
|----|-------|----------------------------------------------------------------------|----|--|--|
|    | 1.1.  | 1203 Features                                                        | 4  |  |  |
|    | 1.2.  | 1203 Manuals                                                         | 4  |  |  |
|    | 1.3.  | Document Conventions                                                 | 4  |  |  |
| 2. | INST/ | ALLATION                                                             | 5  |  |  |
|    | 2.1.  | Warnings                                                             | 5  |  |  |
|    | 2.2.  | Installation Procedure                                               | 5  |  |  |
|    | 2.3.  | Failures and Solutions                                               | 5  |  |  |
| 3. | BASI  | C OPERATION                                                          | 6  |  |  |
|    | 3.1.  | User Interface Display and Controls                                  | 6  |  |  |
|    |       | 3.1.1. Display                                                       | 6  |  |  |
|    |       | 3.1.2. Annunciators                                                  | 6  |  |  |
|    |       | 3.1.3. Control Keys                                                  | 7  |  |  |
|    | 3.2.  | Reading Types                                                        | 9  |  |  |
|    | 3.3.  | Data Entry                                                           | 9  |  |  |
|    |       | 3.3.1. Numeric Entry                                                 | 9  |  |  |
|    |       | 3.3.2. Selections and Options                                        | 9  |  |  |
|    | 3.4.  | Basic Weighing Terminology                                           | 10 |  |  |
| 4. | DIGIT | AL SETUP                                                             | 11 |  |  |
|    | 4.1.  | Accessing Setup Mode                                                 | 11 |  |  |
|    | 4.2.  | Setup Mode (Saving Changes and Exiting)                              | 11 |  |  |
|    | 4.3.  | Passcode                                                             | 11 |  |  |
|    | 4.4.  | Instrument Setup                                                     | 12 |  |  |
| 5. | APPE  | NDIX A: CALIBRATION                                                  | 21 |  |  |
|    | 5.1.  | Introduction and Warnings                                            | 21 |  |  |
|    | 5.2.  | Digital Calibration: Zero Calibration Routine                        | 21 |  |  |
|    | 5.3.  | Digital Calibration: Span Calibration Routine                        | 21 |  |  |
|    | 5.4.  | Direct mV/V Calibration: Zero Calibration Routine                    | 21 |  |  |
|    | 5.5.  | Direct mV/V Calibration: Span Calibration Routine                    | 22 |  |  |
| 6. | APPE  | NDIX B: SETPOINTS                                                    | 23 |  |  |
|    | 6.1.  | Introduction                                                         | 23 |  |  |
|    | 6.2.  | Operation                                                            | 23 |  |  |
|    |       | 6.2.1. Example 1: Control Level of Product in 2000kg Tank            | 24 |  |  |
|    |       | 6.2.2. Example 2: Control Weighing of Product Out of Silo into 100kg |    |  |  |
|    |       | Drums                                                                | 24 |  |  |
| 7. | APPE  | NDIX C: GENERAL                                                      | 25 |  |  |
|    | 7.1.  | Data Entry                                                           | 25 |  |  |
|    |       | 7.1.1. Numeric Entry - Example                                       | 25 |  |  |
|    |       | 7.1.2. Selections and Options - Example                              | 25 |  |  |
|    | 7.2.  | Commands                                                             | 25 |  |  |
|    | 7.3.  | ASCII Codes                                                          | 26 |  |  |
|    | 7.4.  | Scale Build: Identification                                          | 27 |  |  |
|    | 7.5.  | Formats - Communication Ports                                        | 28 |  |  |
|    | 7.6.  | Remote Input - Options                                               | 30 |  |  |
|    | 7.7.  | List of Reading Types (Data Types)                                   | 31 |  |  |
|    | 7.8.  | Error Codes                                                          | 32 |  |  |
|    | 7.9.  | Glossary of Terms                                                    | 33 |  |  |
| •  | 7.10. | List of Figures                                                      | 33 |  |  |
| δ. | INDE  | Χ                                                                    | 34 |  |  |

# 1. Introduction

The **1203 Weight Transmitter** is a precision digital weight transmitter using the latest Sigma-Delta A/D converter to ensure extremely fast and accurate weight readings. The capabilities of the **1203 Weight Transmitter** can be expanded by the installation of the optional **1203 Display** card.

Digital setup can be carried out entirely using the serial communications links or by using the optional **1203 Display**. The main functions of the **1203 Display** are to setup, configure and test the **1203 Weight Transmitter**.

This manual focuses on the functions of the **1203 Display**.

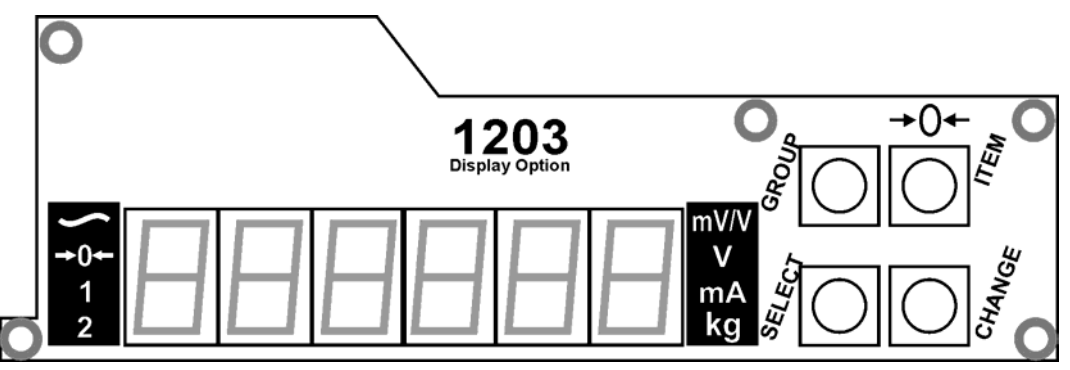

Figure 1: 1203 Display

**Note:** The **1203 Display** updates at 4Hz while the **1203 Weight Transmitter** runs at 100Hz.

# 1.1. 1203 Features

- Quick and easy installation
- Underside metal shield protection to prevent user contact with electronics (minimising possibility of ESD generated by user, causing damage to electronics).
- Six digit 14mm LED display
- Eight high intensity annunciator LEDs
- Four push button controls for setup and configuration
- Option to turn off display digits and annunciator LEDs after 60 second inactivity
- Portability to use display on multiple 1203 Weight Transmitters
- Passcode protection

### 1.2. 1203 Manuals

• For a more information on the **1203 Weight Transmitter** refer to the **1203 Weight Transmitter Reference Manual** and the **1203 Weight Transmitter Installation Manual** which is available free of charge from www.rinstrum.com.

### **1.3.** Document Conventions

The following conventions (typographical) are used throughout this Reference Manual.

**Bold Text** Bold text denotes words and phrases to note.

# 2. Installation

# 2.1. Warnings

The following warnings should be noted prior to installing the **1203 Display** card.

- Isolate the **1203 Weight Transmitter** from the power before attempting installation.
- Avoid excess handling of both the **1203 Weight Transmitter** board and the **1203 Display** board as each board contains static sensitive devices.
- Wherever possible, handle both the **1203 Weight Transmitter** and **1203 Display** boards by their edges.
- The instrument must not be subject to shock, excessive vibration or extremes of temperature (before or after installation).

# 2.2. Installation Procedure

The **1203 Display** is mounted to the front of the **1203 Weight Transmitter**. The following steps are required to install the **1203 Display**.

- Inspect instrument to ensure good condition.
- Ensure four plastic stand-offs are available (supplied).
- Insert stand-offs in the **1203 Weight Transmitter** to align with the mounting hole positions as indicated in Figure 2.
- Position the **1203 Display** on the stand-offs ensuring the connector pins (on the underside) of the **1203 Display** are aligned with **1203 Weight Transmitter** connector (J3).
- Press the **1203 Display** on to the stand-offs to engage.
- Follow instructions in the Digital Setup section page 11 to configure and calibrate instrument.
- Enter passcode to protect settings from tampering. Record passcode for future reference. Refer to Passcode page 16 for more information.

**Note:** The **1203 Display** can be left on a **1203 Weight Transmitter** or it can be removed and used again on other **1203 Weight Transmitters**.

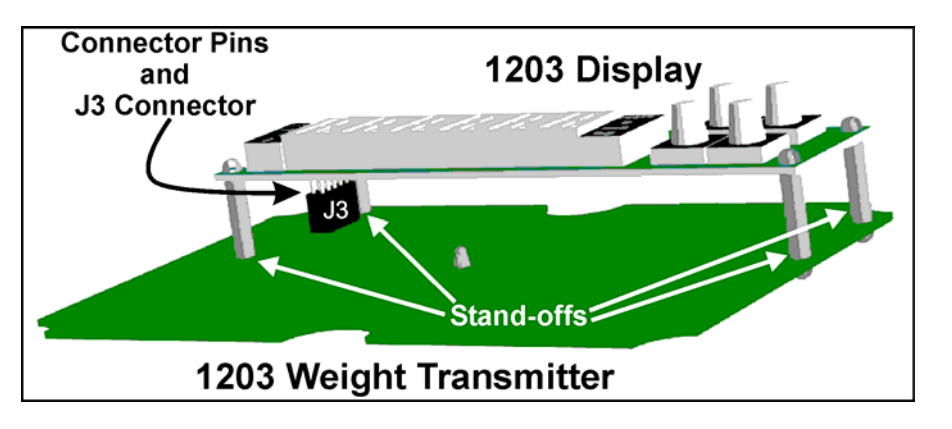

# Figure 2: 1203 Display Mounting Illustration

# 2.3. Failures and Solutions

If the **1203 Display** is not updating, ensure the **1203 Display** connector pins are correctly plugged into the **1203 Weight Transmitter** J3 connector.

# 3. Basic Operation

# 3.1. User Interface Display and Controls

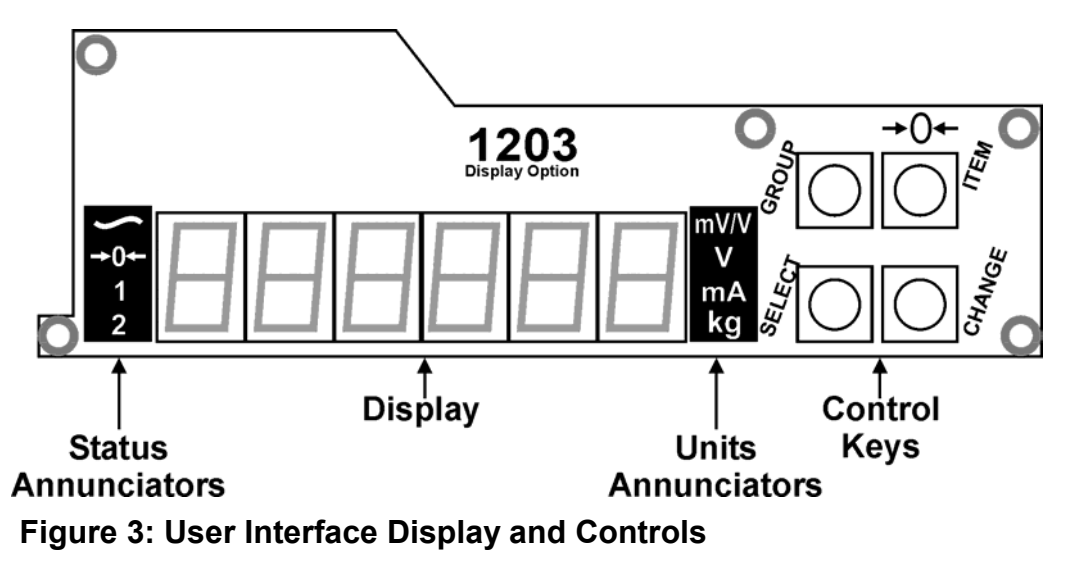

# 3.1.1. Display

The Display indicates the weight readings, setup information and errors.

# 3.1.2. Annunciators

There are two banks of annunciators. Each bank contains four high intensity annunciator LEDs. **Status Annunciators** display events associated with weighing activity. **Units Annunciators** display the weight reading type.

# • Status Annunciators

| Annunciator  | Name       | Description                                                                                                    |  |
|--------------|------------|----------------------------------------------------------------------------------------------------|--|
| ~            | Motion     | Enabled only when reading type is USER.<br>Lit when the displayed reading is not stable.                                       |  |
| <b>→0</b> ←  | Zero       | Enabled only when reading type is USER. Lit when the displayed reading is within $\pm \frac{1}{4}$ of a division of true zero. |  |
| 1 Setpoint 1 |            | Lit when setpoint 1 is active.                                                                                                 |  |
| 2            | Setpoint 2 | Lit when setpoint 2 is active.                                                                                                 |  |

### • Units Annunciators

| Annunciator                  | Name         | Description                                                                                                    |  |
|------------------------------|--------------|----------------------------------------------------------------------------------------------------|--|
| mV/V milliVolt-per-Volt      |              | Lit when reading type is milliVolt-per-Volt.                                                                   |  |
| V Volt                       |              | Lit when the reading type is analog out (volt).                                                                |  |
| mA milliAmp Lit v<br>(milli) |              | Lit when the reading type is analog out (milliAmp)                                                             |  |
| kg                           | User Defined | Lit when the reading type is USER.<br>(Note: This annunciator is user defined a may display in other than kg.) |  |

- **mV/V:** The mV/V indicator is illuminated when one of the three mV/V reading types is selected.
- V: The V indicator is illuminated when the ANALOG reading type is selected and voltage output is configured.
- **mA:** The mA indicator is illuminated when the ANALOG reading type is selected and current output is configured.
- USER (eg. kg): The USER units indicator is illuminated when one of the USER reading types is selected. The USER units indicator is not illuminated if the option NONE is selected from the BUILD | UNITS submenu.

**Note:** For complete List of Reading Types (Data Types) refer to page 31.

# 3.1.3. Control Keys

The **1203 Display** has four front panel **press** keys that control all operations. Each key has been assigned two functions. One will be active when in Normal Mode and one in Setup Mode. The following describes each key and the specific function when in each mode.

# • Normal Mode vs Setup Mode

| Mode   | Description                                               |
|--------|-----------------------------------------------------------|
| Normal | Normal Mode is used to display the weight.                |
| Setup  | Setup Mode is used to setup, calibrate and test the unit. |

To simplify configuring the unit, all setup options in the **1203 Display** are organised in a tree structure made up of **Groups** and **Items**.

# • GROUP

Digital settings are divided into a series of **Groups**. Each Group has a distinctive **Group Name**.

| Кеу | Mode   | Function | Description                                                                                  |
|-----|--------|----------|----------------------------------------------------------------------------------------------|
| ٩   | Normal | Accesses | A long (two second) press of the                                                             |
|     |        | Setup    | <group> key access Setup Mode.</group>                                                       |
|     | Setup  | Group    | <ul> <li>Pressing <group> cycles through the list<br/>of available Groups</group></li> </ul> |
|     |        |          | or available Groups.                                                                         |
|     |        |          | <ul> <li>Refer to Setup Mode (Saving Changes and )</li> </ul>                                |
|     |        |          | Exiting) page 11 for more information.                                                       |

# • ITEM

Each **Group** is divided into various individual **Items** that have related functions. Each **Item** represents a parameter that can be changed.

| Key | Mode   | Function | Description                                                                                                    |
|-----|--------|----------|----------------------------------------------------------------------------------------------------|
|     | Normal | Zero     | <ul> <li>Pressing the &lt; →0 ← / ITEM&gt; key sets the scale to zero if the empty scale has drifted from a true zero reading.</li> <li>When the &lt; →0 ← / ITEM&gt; key is pressed to perform a zero operation the unit waits for a stable valid reading before performing the operation. When motion is detected for longer than ½ second, the zero function will be aborted.</li> </ul> |
|     | Setup  | Item     | <ul> <li>Pressing the &lt; →0 ← / ITEM&gt; key cycles through the list of available Items within a Group.</li> <li>If an entry has been changed using the <change> key, pressing the &lt; →0 ← / ITEM&gt; key saves the changes and re-displays the Item name.</change></li> </ul>                                                                                                    |

### • SELECT

| Key | Mode   | Function                | Description                                                                                                    |
|-----|--------|-------------------------|----------------------------------------------------------------------------------------------------|
|     | Normal | View<br>Reading<br>Type | <ul> <li>Displays the current reading type, for one second.</li> </ul>                                                                                                    |
|     | Setup  | Select                  | <ul> <li>Selects the displayed Item (or next display character) to be examined or changed.</li> <li>In some menus, it behaves the same as the <change> key.</change></li> </ul> |

• CHANGE

| Key   | Mode   | Function                  | Description                                                                                                    |
|-------|--------|---------------------------|----------------------------------------------------------------------------------------------------|
| HANGE | Normal | Change<br>Reading<br>Type | <ul> <li>Allows the selection of the various weight<br/>reading types (ie. Gross, Net, Analog,<br/>Absolute). Refer to Reading Types<br/>page 9.</li> </ul> |
| C     | Setup  | Change                    | • Cycles through the list of available choices for the selected Item or flashing character.                                                                 |

# 3.2. Reading Types

When in Normal Mode the **<CHANGE>** key is used to change the reading type. The Units Annunciators will light according to the reading type.

| Units Annunciator | Display Reading Type |
|-------------------|----------------------|
| mV/V              | ABS, GROSS, NET      |
| V or mA           | ANALOG               |
| kg (USER)         | ABS, GROSS, NET      |

Successive presses of the **<CHANGE>** key cycles through the various weight reading types.

- The reading type is saved when power is lost or Setup Mode is entered.
- The reading type is restored when power is restored or Setup Mode is exited.

# 3.3. Data Entry

Throughout the **1203** setup and operator interface, different data entry methods are used. Each method is described below:

# 3.3.1. Numeric Entry

A numeric entry box allows the input of a number. When entering a number the display will show digits with the currently selected digit flashing. The **SELECT>** key is pressed to select a digit to change. When the digit is selected the **CHANGE>** key is pressed to change the digit from **0** through **9**. For menus where a negative value is valid (eg. setpoint targets) the left most digit can also be changed to a dash (-) to enter a negative number.

Upper and lower limits are placed on some entries and an entry outside this range will cause the **1203** to display dashes (ie. - - - - -).

For an example refer to Numeric Entry - Example page 25.

### **3.3.2. Selections and Options**

A selection entry requires the choice of a single option from a list. When a Group and Item have been chosen, the **SELECT>** key is used to display the current setting for that item. The **SELECT>** key can be used to cycle through the options for that item. When the desired option is displayed the **SELECT** key can be pressed to accept the displayed option and re-display the item name.

For an example refer to Selections and Options - Example page 25.

# 3.4. Basic Weighing Terminology

The following terms are used throughout the setup procedure. Knowledge of these basic weighing terms is beneficial in setting up and calibrating the **1203**.

**Note:** Detailed descriptions of these and other terms used in this Manual are described in the Glossary of Terms page 33.

| Term                   | Definition                                                 |  |
|------------------------|------------------------------------------------------------|--|
| Units                  | Units of measurement (kilograms, tonnes, pounds,           |  |
|                        | etc.).                                                     |  |
| Capacity               | Maximum gross weight allowed on the scale.                 |  |
| Resolution or Count-by | Smallest change in weight units that the display can show. |  |
| Graduations            | Maximum number of display steps between zero gross         |  |
|                        | load and full capacity gross load.                         |  |
| Division               | A single graduation                                        |  |

# Example

A 10,000kg 2.0mV/V load cell is used in an application with a 5000kg range, displaying in 5kg divisions.

The values of each of the above terms are:

- Units = kg
- Capacity = 5000
- Count-by = 5
- Graduations = 1000

The Signal Voltages are:

- The capacity load cell signal is (5,000 / 10,000) x 2.0mV/V = 1.0mV/V.
- Since the **1203** uses 8V excitation, the absolute signal voltage is 8 x 1.0 = 8.0mV.

The Signal Resolution is therefore:

•  $8.0 / 1000 = 0.008 \text{mV} / \text{division or } 8\mu\text{V} / \text{division}.$ 

# 4. Digital Setup

The **1203 Display** digital setup facility provides the means to configure and calibrate the **1203 Weight Transmitter**. Digital setup and calibration is carried out entirely using the four control keys on the **1203 Display**.

### 4.1. Accessing Setup Mode

 When in Normal Mode a long (two second) press of the <GROUP> key switches to Setup Mode. Once access to Setup has been achieved, the display shows SETUP for two seconds before displaying the first group title (ie. BUILD).

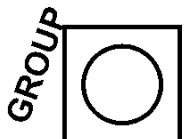

# 4.2. Setup Mode (Saving Changes and Exiting)

| Task                                                     | Steps                                                                                                    | Result                                                                                                    |
|----------------------------------------------------------|----------------------------------------------------------------------------------------------------|----------------------------------------------------------------------------------------------------|
| Save All Setup<br>Changes and Exit                       | While in Setup Mode press the <b><group></group></b> key                                                                                | All setup changes are<br>saved;                                                                             |
| Setup Mode                                               | repeatedly. When <b>-End</b> -<br>displays press the<br>< <b>→0</b> (ITEM> key.                                                         | Setup Mode is exited and Normal Mode restored                                                               |
| Lose Current Setup<br>Change and Exit<br>Setup Mode      | While in Setup Mode and<br>still displaying the current<br>change, press and hold<br>the <b><group></group></b> key for two<br>seconds. | That current setup change<br>is deliberately lost; Setup<br>Mode is exited and Normal<br>Mode is restored.  |
| Save Current Setup<br>Change and Remain<br>in Setup Mode | While in Setup Mode the currently displayed change can be saved by pressing the < →0← / ITEM> key.                                      | That current setup change<br>is saved and the operator<br>remains in Setup Mode to<br>make further changes. |

#### 4.3. Passcode

The **1203 Display** has one passcode that provides a security lock on accessing Setup Mode via the **1203 Display**. The passcode locks only the **1203 Display**. The **1203 Weight Transmitter** can still be setup via the communications port.

The passcode is set in the **PASSCD** item in the **SPEC** group. The default passcode setting is **000000** that allows free access. Any other number will enable the passcode functions and restrict access.

When a passcode is enabled, the display will stop for passcode confirmation before entering Setup Mode. The default passcode **000000** is displayed. This number must be changed to the correct passcode to access Setup Mode. The **<SELECT>** and **<CHANGE>** keys allow the passcode to be entered. An incorrect passcode will trigger a re-entry prompt and the display will return to normal weighing.

It is important to note that when restricting access to Setup Mode the passcode must not be forgotten. It is only possible to circumvent the passcode at the factory. Care must be taken with the use of the Passcode to ensure that the instrument does not become permanently locked.

# 4.4. Instrument Setup

| Group                         | ltem                                                                                                    | Select                       | Change (Underline = Defaults)                                                                                                    |
|-------------------------------|----------------------------------------------------------------------------------------------------|------------------------------|----------------------------------------------------------------------------------------------------|
| <mark>bปี (Ld</mark><br>BUILD | <b>Configures the scale build.</b> Items within this Group are used to configure the indicator to suit the current application. It is important to fully set the options within this Group before calibration is attempted, as later changes to Items within this Group may invalidate the current calibration data. |                              |                                                                                                    |
|                               | dP.P05<br>dp.pos                                                                                                    | Decimal<br>Point<br>Position | <ul> <li>Sets the location of the decimal point<br/>on the display.</li> <li>Select or Change changes decimal<br/>point position.</li> <li>000000, 00000.0, 0000.00, 000.000,<br/>00.0000, 0.00000</li> </ul>                                                                                                    |
|                               | r E S<br>RES                                                                                                    | Resolution                   | <ul> <li>Sets the smallest change in weight units that the display can show.</li> <li>Select changes position, Change changes digit.</li> <li><u>01</u>, 02, 05, 10, 20, 50, 100</li> </ul>                                                                                                    |
|                               | UN 15<br>UNITS                                                                                                    | Weighed<br>units             | <ul> <li>Sets the actual display units of measurement for display and printing.</li> <li><u>none</u>, kg, t, g, lb, oz, p</li> </ul>                                                                                                    |
|                               | [ ЯР<br>сар                                                                                                    | Maximum<br>Capacity          | <ul> <li>Sets the maximum gross weight<br/>allowed on the scale. For example, if a<br/>scale is to weigh 500.0kg in 0.5kg<br/>increments, CAP is set to 500.0 and<br/>RES is set to 0.5.</li> <li>Select changes position, Change<br/>changes digit.</li> <li>Default: <u>3.000</u> (dependent on<br/>decimal point position).</li> </ul> |
|                               | ıd<br>ID                                                                                                    | Unit<br>Identification       | <ul> <li>Sets the unit identification. Max 15<br/>ASCII characters.</li> <li>Item changes character 1 to 15,<br/>Select changes position, Change<br/>changes ASCII digit.</li> <li>Default: <u>1.000</u></li> <li>Refer to Scale Build: Identification<br/>page 27 for more information.</li> </ul>                                       |

| Group | ltem                                                                                                    | Select                     | Change (Underline = Defaults)                                                                                                    |                                                                                                    |  |  |  |  |  |
|-------|----------------------------------------------------------------------------------------------------|----------------------------|----------------------------------------------------------------------------------------------------|----------------------------------------------------------------------------------------------------|--|--|--|--|--|
|       | <b>Configures scale dynamics.</b> Items within this Group are used to configure the operating parameters of the scale. Only <u>some</u> of these items may be changed after calibration without affecting the calibration accuracy. |                            |                                                                                                    |                                                                                                    |  |  |  |  |  |
|       | Filter                                                                                                    | Average<br>Reading         | <ul> <li>Sets the average number of sequential readings when calculating the display weight.</li> <li>Used to dampen unwanted weight fluctuations caused by vibrations of dynamic forces.</li> <li>High settings stabilise display at the expense of rapid response to sudd weight changes.</li> <li>1, 2, 4, 8, 16, 32, 64, 128, 256</li> </ul>                                                                                                    |                                                                                                    |  |  |  |  |  |
|       |                                                                                                    | Motion<br>Detection        | Sets allowed weight v<br>defined time period b<br>deemed to be unstab<br>• Value displayed in<br>(user graduations)<br>For example 25 us<br>second will be dete<br>Off (motion detection<br>ignored)<br>0.4 - 1t (fine)<br>0.8 -1t<br>1.6 - 1t<br>3.1 - 1t<br>6.3 - 1t                                                                                                    | variation over a<br>before weight is<br>ble.<br>weight change<br>per time period (t).<br>ser graduations in 1<br>ected as motion.<br>12.5 - 1t<br>$\frac{25 - 1t}{50.0 - 1t}$<br>100 - 1t<br>200 - 1t<br>400 - 1t (coarse) |  |  |  |  |  |
|       | ĿñP.[AL<br>тмр.cal                                                                                                    | Temperature<br>Calibration | <ul> <li>6.3 - 1t</li> <li>Automatic temperature calibration<br/>ensures changes in ambient<br/>temperature do not affect accuracy.</li> <li>Calibration duration: approx. 0.06<br/>seconds (no new data is received).<br/>this presents an obstacle,<br/>temperature calibration can be<br/>switched off. It can then be switched<br/>on during a lull in activity via the<br/>serial port.</li> <li>Maximum time between calibrations<br/>depends on ambient temperature<br/>gradients and required accuracy. F<br/>most applications every 5-10<br/>minutes. Note: More frequent<br/>calibrations are required during the<br/>first 20 minutes after power-up.</li> </ul> |                                                                                                    |  |  |  |  |  |

| Group    | ltem            | Select          | Change (Underline = Defaults)                                           |  |  |  |  |  |
|----------|-----------------|-----------------|-------------------------------------------------------------------------|--|--|--|--|--|
| <u> </u> | Calibrates th   | e scale zero a  | nd span. Items within this group perform                                |  |  |  |  |  |
| LHL      | various calibra | ation routines. | Refer to Appendix A: Calibration page 21                                |  |  |  |  |  |
| CAL      | for detailed so | ale calibration | procedures. Certain items in the Scale                                  |  |  |  |  |  |
|          | Build and Opt   | ions groups ca  | n effect the calibration of the scale. Always                           |  |  |  |  |  |
|          | check that the  | ese two section | s are correctly configured to suit the                                  |  |  |  |  |  |
|          | current applic  | ation before at | tempting to Calibrate the scale                                         |  |  |  |  |  |
|          |                 | Zero            | Zero calibration is performed in reading                                |  |  |  |  |  |
|          | בבדט            | Calibration     | type <b>US.GR</b> (User Gross). Refer to                                |  |  |  |  |  |
|          | ZERO            | (current weight | Source 1 page 15 and List of Reading                                    |  |  |  |  |  |
|          |                 | displays)       | Types page 31.                                                          |  |  |  |  |  |
|          |                 |                 | Remove all weight.                                                      |  |  |  |  |  |
|          |                 |                 | • Select starts routine (Z.In.P displays)                               |  |  |  |  |  |
|          |                 |                 | (zeroing in progress).                                                  |  |  |  |  |  |
|          |                 | 0               | Zero reading displays when complete.                                    |  |  |  |  |  |
|          | SPAN            | Span            | Span calibration is performed in reading                                |  |  |  |  |  |
|          |                 | Calibration     | Lype <b>US.GR</b> (User Gross). Refer to                                |  |  |  |  |  |
|          | SPAN            |                 | Types page 31                                                           |  |  |  |  |  |
|          |                 | uispiays)       | • Add test weight                                                       |  |  |  |  |  |
|          |                 |                 | <ul> <li>Select prompts for correct weight</li> </ul>                   |  |  |  |  |  |
|          |                 |                 | Select prompts for correct weight.     Select changes position. Change  |  |  |  |  |  |
|          |                 |                 | changes digit                                                           |  |  |  |  |  |
|          |                 |                 | <ul> <li>Item displays S in P (span in</li> </ul>                       |  |  |  |  |  |
|          |                 |                 | progress)                                                               |  |  |  |  |  |
|          |                 |                 | <ul> <li>Span reading displays when complete.</li> </ul>                |  |  |  |  |  |
|          |                 | Direct          | Direct mV/V Zero Calibration is                                         |  |  |  |  |  |
|          | d ir.2Er        | mV/V Zero       | performed in <b>mV.AB</b> (mV/V Absolute).                              |  |  |  |  |  |
|          | DIR.ZER         | Calibration     | Refer to Source 1 page 15 and List of                                   |  |  |  |  |  |
|          |                 |                 | Reading Types page 31.                                                  |  |  |  |  |  |
|          |                 |                 | The user is prompted to enter the                                       |  |  |  |  |  |
|          |                 |                 | mV/V absolute load cell value at zero.                                  |  |  |  |  |  |
|          |                 |                 | • Select prompts user to ENTER mVV.                                     |  |  |  |  |  |
|          |                 |                 | Select changes position, Change                                         |  |  |  |  |  |
|          |                 |                 | changes digit.                                                          |  |  |  |  |  |
|          |                 | Direct          | Direct mV/V Span Calibration is                                         |  |  |  |  |  |
|          | ויזב.זים        | mV/V Span       | performed in <b>mV.GR</b> (mV/V Gross).                                 |  |  |  |  |  |
|          | DIR.SPN         | Calibration     | Refer to Source 1 page 15 and List of                                   |  |  |  |  |  |
|          |                 |                 | Reading Types page 31.                                                  |  |  |  |  |  |
|          |                 |                 | • The user is prompted to enter the mV/V gross load call value at fulle |  |  |  |  |  |
|          |                 |                 | scale weight                                                            |  |  |  |  |  |
|          |                 |                 | • Select prompts user to ENTER mVV                                      |  |  |  |  |  |
|          |                 |                 | Select changes position Change                                          |  |  |  |  |  |
|          |                 |                 | changes digit                                                           |  |  |  |  |  |
|          |                 |                 | Item prompts user to Enter Weight                                       |  |  |  |  |  |
|          |                 |                 | Select changes position Change                                          |  |  |  |  |  |
|          |                 |                 | changes digit.                                                          |  |  |  |  |  |

| Group  | Item             | Select             | Change (Underline = Defaults)                                                         |  |  |  |  |  |
|--------|------------------|--------------------|---------------------------------------------------------------------------------------|--|--|--|--|--|
|        | Configures t     | he serial ou       | utputs. Items within this Group determine the                                         |  |  |  |  |  |
|        | serial and prir  | nting outputs      | S.                                                                                    |  |  |  |  |  |
| SERIAL |                  | Sarial             | Sate the function of the number 1 period                                              |  |  |  |  |  |
|        | FAb'535          | Output 1           | Sets the function of the number 1 Serial output                                       |  |  |  |  |  |
|        | TYP.232          | RS-232             | <ul> <li>The port can be disabled, networked or set</li> </ul>                        |  |  |  |  |  |
|        |                  |                    | to run as an automatic output.                                                        |  |  |  |  |  |
|        |                  |                    | • <u>NEI</u> (sets <b>1203</b> to function as network                                 |  |  |  |  |  |
|        |                  |                    | • <b>OFF</b> (disables serial output)                                                 |  |  |  |  |  |
|        |                  |                    | AUTO (Enables automatic transmission at                                               |  |  |  |  |  |
|        |                  |                    | 10Hz)                                                                                 |  |  |  |  |  |
|        | £90.485          | Serial<br>Output 2 | Sets the function of the number 2 serial                                              |  |  |  |  |  |
|        | TYP.485          | RS-485             | <ul> <li>The port can be disabled, networked or set</li> </ul>                        |  |  |  |  |  |
|        |                  |                    | to run as an automatic output.                                                        |  |  |  |  |  |
|        |                  |                    | • <u>NET</u> (sets <b>1203</b> to function as network                                 |  |  |  |  |  |
|        |                  |                    | • <b>OFF</b> (disables serial output)                                                 |  |  |  |  |  |
|        |                  |                    | • AUTO (Enables automatic transmission at                                             |  |  |  |  |  |
|        |                  | Ocrici             | 10Hz)                                                                                 |  |  |  |  |  |
|        | Addr             | Serial<br>Address  | <ul> <li>Used in network applications</li> </ul>                                      |  |  |  |  |  |
|        | ADDR             | Address            | <ul> <li>Range: 00 to <u>31</u></li> </ul>                                            |  |  |  |  |  |
|        |                  | Serial             | Sets the serial data transmission speed.                                              |  |  |  |  |  |
|        |                  | Baud               | Avoid using faster settings unless                                                    |  |  |  |  |  |
|        | BAUD             | Rale               | devices cannot process the received data                                              |  |  |  |  |  |
|        |                  |                    | at higher speeds.                                                                     |  |  |  |  |  |
|        |                  |                    | • 1200, 2400, 4800, <u>9600</u> , 19200                                               |  |  |  |  |  |
|        | 6.65             | Serial For         | and interface to be changed                                                           |  |  |  |  |  |
|        | BITS             | Position 1: Pa     | arity • <u>N 8 1 -</u> (Default Serial Format                                         |  |  |  |  |  |
|        |                  | Position 2: D      | ata Bits Options)                                                                     |  |  |  |  |  |
|        |                  | Position 3: Si     | TP • SELECT changes position,                                                         |  |  |  |  |  |
|        |                  | Handsh             | <ul> <li>Parity: N None. O Odd. E Even</li> </ul>                                     |  |  |  |  |  |
|        |                  |                    | • Data Bits: 7 or 8 data bits                                                         |  |  |  |  |  |
|        |                  |                    | • Stop Bits: 1 or 2 stop bits                                                         |  |  |  |  |  |
|        |                  |                    | • <b>DIR:</b> (-) DIR disabled or <b>d</b> DIR<br>enabled                             |  |  |  |  |  |
|        | <b>_ _ _ _ _</b> | Source 1           | Sets the Reading Type. For complete listing                                           |  |  |  |  |  |
|        |                  |                    | refer to List of Reading Types page 31.                                               |  |  |  |  |  |
|        | SRC.1            | Source 2           | Default: <u>mv.AB (</u> mv/v Absolute)     Sets the Reading Type For complete listing |  |  |  |  |  |
|        | 5-[.2            | Source Z           | refer to List of Reading Types bage 31.                                               |  |  |  |  |  |
|        | SRC.2            |                    | Default: <u>mV.AB (</u> mV/V Absolute)                                                |  |  |  |  |  |
|        |                  | Format             | Sets the format of the automatic output. For                                          |  |  |  |  |  |
|        |                  | (Comm              | complete listing refer to Formats -                                                   |  |  |  |  |  |
|        | AUTO.F           | ruits)             | <ul> <li>Default: BIN.1 (Binary 1 format)</li> </ul>                                  |  |  |  |  |  |

| Group        | ltem                         | Select                                                                        | Change (Underline = Defaults)                                                                                                    |  |  |  |  |
|--------------|------------------------------|-------------------------------------------------------------------------------|----------------------------------------------------------------------------------------------------|--|--|--|--|
|              | <b>Яыға.ғ</b><br>аито.т      | Time                                                                          | <ul> <li>Sets the time between automatic output.</li> <li>It is the setting x 10msec (eg. a setting of 10 means 10x10msec = 100msec).</li> <li>SELECT changes position, CHANGE changes digit.</li> <li>Range: 1 to 255</li> <li>Default: <u>10</u></li> </ul>                                                                                                    |  |  |  |  |
| SPE[<br>SPEC | Configures pathe security co | basscode and special modes. Items within this group so ode and special modes. |                                                                                                    |  |  |  |  |
|              | PASSEd<br>passed             | Passcode                                                                      | <ul> <li>Sets the security passcode to restrict access to setup functions (preventing unauthorised or accidental tampering in instrument setup).</li> <li>If set, user is prompted with ENTER PASS.</li> <li>SELECT changes position, CHANGE changes digit.</li> <li>Range: 000000 to 9999999</li> <li>Default: <u>000000</u> (no passcode)</li> </ul>                |  |  |  |  |
|              | dSP.OPL<br>dsp.opt           | Display<br>Option                                                             | <ul> <li>Sets the option to turn off the display of digits and annunciator LEDs.</li> <li><u>ON</u> (Display digits are always On.)</li> <li>KBD (Keyboard: Display digits turn off sixty seconds after a remote input or key press.)</li> <li>KBD.MOT (Keyboard Motion: Display digits turn off sixty seconds after a remote input, key press or motion.)</li> </ul> |  |  |  |  |

| Group              | ltem                                                                                                    | Select                                                                                              | Change (Underline = Defaults)                                                                                                    |  |  |  |  |  |  |  |
|--------------------|----------------------------------------------------------------------------------------------------|----------------------------------------------------------------------------------------------------|----------------------------------------------------------------------------------------------------|--|--|--|--|--|--|--|
| SEL.PLS<br>Set.pts | Configures the operational log of secure setpe                                                                                                    | e basic setpoint<br>jic of the setpoint<br>oint targets.                                            | s <b>operation.</b> Items in this Group set the system, as well as provide for the entry                                                                                                    |  |  |  |  |  |  |  |
|                    | <ul> <li>The SRC settin</li> <li>If RAW sour</li> <li>If MVV sour</li> <li>If GRADS on the decimal part of the USER of the set of the set of th</li></ul> | ng effects the relative<br>rce is selected, The<br>ce is selected, The<br>r ANALOG source<br>point. | ated target display.<br>RG displays "".<br>RG displays in mV/V.<br>e is selected, TRG displays an entry with                                                                                                    |  |  |  |  |  |  |  |
|                    | <ul> <li>If a USER source is selected, if RG displays all entry including the<br/>current decimal point position setting.</li> </ul>                                                                                                    |                                                                                                    |                                                                                                    |  |  |  |  |  |  |  |
|                    | Sr[.A<br>src.a                                                                                                    | Source A<br>(Weight Data)                                                                           | Sets the reading type for weight data<br>setpoint 1. For complete listing refer to<br>List of Reading Types page 31.<br>• Default: <b>mV.AB</b> (mV/V Absolute)                                                                                                    |  |  |  |  |  |  |  |
|                    | Sr [.b<br>src.b                                                                                                    | Source B<br>(Weight Data)                                                                           | Sets the reading type for weight data<br>setpoint 2. For complete listing refer to<br>List of Reading Types page 31.<br>• Default: <u>mV.AB (mV/V Absolute)</u>                                                                                                    |  |  |  |  |  |  |  |
|                    | <b>Е г Б.Я</b><br>trg.a                                                                                                    | Target A                                                                                            | <ul> <li>Sets the target weight for setpoint 1.</li> <li>SELECT changes position, CHANGE changes digit.</li> </ul>                                                                                                    |  |  |  |  |  |  |  |
|                    | <b>ҍ<i>г</i> Ӹ</b><br>ткд.в                                                                                                    | Target B                                                                                            | <ul> <li>Sets the target weight for setpoint 2.</li> <li>SELECT changes position, CHANGE changes digit.</li> </ul>                                                                                                    |  |  |  |  |  |  |  |
|                    | OPL.A<br>opt.a                                                                                                    | Output<br>Option A<br>O H                                                                           | <ul> <li>Sets the direction of action and sense of the output for setpoint 1.</li> <li><u>O H</u> (Default Setting)</li> <li>SELECT changes position, CHANGE changes digit</li> </ul>                                                                                                    |  |  |  |  |  |  |  |
|                    |                                                                                                    | Over<br>Under<br>High<br>Low                                                                        | <ul> <li>O Over (weight increasing)</li> <li>U Under (weight decreasing, negative weighing)</li> <li>H High (Active High logic)</li> <li>L Low (Active low logic)</li> </ul>                                                                                                    |  |  |  |  |  |  |  |
|                    | ОРЕ.Ь<br>орт.в                                                                                                    | Output<br>Option B<br>O H<br>Over<br>Under<br>High<br>Low                                           | <ul> <li>Sets the direction of action and sense of the output for setpoint 2.</li> <li><u>O H</u> (Default Setting)</li> <li>SELECT changes position, CHANGE changes digit.</li> <li>O Over (weight increasing)</li> <li>U Under (weight decreasing, negative weighing)</li> <li>H High (Active High logic)</li> <li>L l ow (Active low logic)</li> </ul> |  |  |  |  |  |  |  |

| Group        | Item                          | Select                                        | Change (Underline = Defaults)                                                                                                    |  |  |  |  |  |  |
|--------------|-------------------------------|-----------------------------------------------|----------------------------------------------------------------------------------------------------|--|--|--|--|--|--|
|              | HYS<br>HYS                    | Hysteresis                                    | <ul> <li>Sets the Hysteresis for setpoint 1 and 2.</li> <li>SELECT changes position, CHANGE changes digit.</li> <li>Default: <u>000001</u></li> </ul>                                                        |  |  |  |  |  |  |
| r E ñ<br>REM | to set operating              | to set operating options of the remote input. |                                                                                                    |  |  |  |  |  |  |
|              | ιР.5Н<br>IP.SH                | Input Short                                   | <ul> <li>Short Press: A function is executed when the input is released after being held down for time t where (50ms&lt;=t&lt;2s). Refer to Remote Input - Options page 30.</li> <li>Default: OFF</li> </ul> |  |  |  |  |  |  |
|              | iP.Lng<br>IP.LNG              | Input Long                                    | <ul> <li>Long Press: A function is executed after the input has been held down for two seconds. Refer to Remote Input - Options page 30.</li> <li>Default: <u>OFF</u></li> </ul>                             |  |  |  |  |  |  |
|              | i <b>P.d</b> n<br>IP.DN       | Input Down                                    | <ul> <li>Button Down: A function is executed after the input has been held down for 50ms seconds. Refer to Remote Input</li> <li>Options page 30.</li> <li>Default: OFF</li> </ul>                           |  |  |  |  |  |  |
|              | <i>ι</i> <b>Р.ЦР</b><br>IP.UP | Input Up                                      | <ul> <li>Button Up: A function is executed when the input is released after being held down for at least 50ms seconds.</li> <li>Refer to Remote Input - Options page 30.</li> <li>Default: OFF</li> </ul>    |  |  |  |  |  |  |

| Group   | ltem                                                                                  | Select                                                                                                    | Change (Underline = Defaults)                       |  |  |  |  |  |  |  |  |  |
|---------|---------------------------------------------------------------------------------------|----------------------------------------------------------------------------------------------------|-----------------------------------------------------|--|--|--|--|--|--|--|--|--|
| ANAL OG | Configures th                                                                         | <b>Configures the 1203 Analog output.</b> Items within this Group set the options for the <b>1203</b> analog output. |                                                     |  |  |  |  |  |  |  |  |  |
|         |                                                                                       |                                                                                                    |                                                     |  |  |  |  |  |  |  |  |  |
| ANALOO  | <ul> <li>If RAW source is selected in SRC 7ER or SRC SPN ""</li> </ul>                |                                                                                                    |                                                     |  |  |  |  |  |  |  |  |  |
|         | disnlavs                                                                              |                                                                                                    |                                                     |  |  |  |  |  |  |  |  |  |
|         | <ul> <li>If MVV source is selected in SRC ZER or SRC SPN an entry in mV///</li> </ul> |                                                                                                    |                                                     |  |  |  |  |  |  |  |  |  |
|         | is displayed                                                                          |                                                                                                    |                                                     |  |  |  |  |  |  |  |  |  |
|         | <ul> <li>If GRADS set</li> </ul>                                                      | <ul> <li>If GRADS source is selected in SRC ZER or SRC SPN an entry with</li> </ul>                                  |                                                     |  |  |  |  |  |  |  |  |  |
|         | no decimal point is displayed.                                                        |                                                                                                    |                                                     |  |  |  |  |  |  |  |  |  |
|         | • If a USER source is selected in SRC.ZER or SRC.SPN, an entry                        |                                                                                                    |                                                     |  |  |  |  |  |  |  |  |  |
|         | including the current decimal point position setting is displayed.                    |                                                                                                    |                                                     |  |  |  |  |  |  |  |  |  |
|         |                                                                                       | Output Type Sets either Voltage or Current output                                                                    |                                                     |  |  |  |  |  |  |  |  |  |
|         |                                                                                       |                                                                                                    | • <u>CURR</u> , VOLTS                               |  |  |  |  |  |  |  |  |  |
|         | TYPE                                                                                  |                                                                                                    |                                                     |  |  |  |  |  |  |  |  |  |
|         | 5-5                                                                                   | Analog                                                                                                    | Sets the Reading Type. For complete                 |  |  |  |  |  |  |  |  |  |
|         |                                                                                       | Output                                                                                                    | nsung refer to List of Reading Types                |  |  |  |  |  |  |  |  |  |
|         | SRC                                                                                   | Source                                                                                                    | • Default: <b>mV AB</b> (mV/V Absolute)             |  |  |  |  |  |  |  |  |  |
|         |                                                                                       | Analog                                                                                                    | Sets the analog output corresponding t              |  |  |  |  |  |  |  |  |  |
|         | Src.2Er                                                                               | Output Zero                                                                                                    | ZERO.                                               |  |  |  |  |  |  |  |  |  |
|         | SRC.ZER                                                                               | •                                                                                                    | • SELECT changes position, CHANGE                   |  |  |  |  |  |  |  |  |  |
|         |                                                                                       |                                                                                                    | changes digit.                                      |  |  |  |  |  |  |  |  |  |
|         |                                                                                       |                                                                                                    | <ul> <li>Corresponds to 4mA or 0V.</li> </ul>       |  |  |  |  |  |  |  |  |  |
|         |                                                                                       |                                                                                                    | • Default: 00.0000                                  |  |  |  |  |  |  |  |  |  |
|         | See SPa                                                                               | Analog                                                                                                    | Sets the analog output corresponding to             |  |  |  |  |  |  |  |  |  |
|         |                                                                                       | output span                                                                                                    | SPAN.                                               |  |  |  |  |  |  |  |  |  |
|         | SKC.SPN                                                                               |                                                                                                    | changes digit                                       |  |  |  |  |  |  |  |  |  |
|         |                                                                                       |                                                                                                    | <ul> <li>Corresponds to 20mA or 10V.</li> </ul>     |  |  |  |  |  |  |  |  |  |
|         |                                                                                       |                                                                                                    | • Default: 03.0000                                  |  |  |  |  |  |  |  |  |  |
|         | The LO.OUT a                                                                          | nd HI.OUT entrie                                                                                                    | s (as described below) define                       |  |  |  |  |  |  |  |  |  |
|         | a percentage o                                                                        | of the nominal out                                                                                                   | put span (10V or 16mA) from nominal                 |  |  |  |  |  |  |  |  |  |
|         | output zero (0)                                                                       | / or 4mA).                                                                                                    |                                                     |  |  |  |  |  |  |  |  |  |
|         | For more detai                                                                        | I refer to the ANN                                                                                                   | I: Set Analog Output Maximum and                    |  |  |  |  |  |  |  |  |  |
|         |                                                                                       | Minimum                                                                                                    | Sets the minimum limit at which the                 |  |  |  |  |  |  |  |  |  |
|         | L0.0ut                                                                                | limit                                                                                                    | outout clips                                        |  |  |  |  |  |  |  |  |  |
|         |                                                                                       |                                                                                                    | • SELECT changes position. CHANGE                   |  |  |  |  |  |  |  |  |  |
|         |                                                                                       |                                                                                                    | changes digit.                                      |  |  |  |  |  |  |  |  |  |
|         |                                                                                       |                                                                                                    | • Default: <u>-127</u>                              |  |  |  |  |  |  |  |  |  |
|         |                                                                                       | Maximum                                                                                                    | Sets the maximum limit at which the                 |  |  |  |  |  |  |  |  |  |
|         | ם ייחביים                                                                             | limit                                                                                                    | output clips.                                       |  |  |  |  |  |  |  |  |  |
|         | HI.OUT                                                                                |                                                                                                    | <ul> <li>SELECT changes position, CHANGE</li> </ul> |  |  |  |  |  |  |  |  |  |
|         |                                                                                       |                                                                                                    | changes digit.                                      |  |  |  |  |  |  |  |  |  |
|         |                                                                                       |                                                                                                    |                                                     |  |  |  |  |  |  |  |  |  |

| Group   | Item                                                                                                    | Select             | Change (Underline = Defaults)                                                                |  |  |  |  |  |  |  |  |
|---------|----------------------------------------------------------------------------------------------------|--------------------|----------------------------------------------------------------------------------------------|--|--|--|--|--|--|--|--|
|         | Tests routine                                                                                               | s for the scale a  | nd indicator. Items within this Group                                                        |  |  |  |  |  |  |  |  |
| 6656    | allow access to the testing routines for the 1203. These routines permit                                    |                    |                                                                                              |  |  |  |  |  |  |  |  |
| TEST    | the <b>1203</b> analog and digital outputs to be tested. The output is released when current test is exited |                    |                                                                                              |  |  |  |  |  |  |  |  |
|         | when current t                                                                                              | est is exited.     |                                                                                              |  |  |  |  |  |  |  |  |
|         | EEEBC                                                                                                    | Force Analog       | Forces the output (the <b>1203</b> displays                                                  |  |  |  |  |  |  |  |  |
|         |                                                                                                    | Output             | the word FORCED).                                                                            |  |  |  |  |  |  |  |  |
|         | FRC.AG                                                                                                    |                    | • If IYPE in the ANALOG menu is set                                                          |  |  |  |  |  |  |  |  |
|         |                                                                                                    |                    | to CURR the current output is                                                                |  |  |  |  |  |  |  |  |
|         |                                                                                                    |                    | Analog current output options are 0                                                          |  |  |  |  |  |  |  |  |
|         |                                                                                                    |                    | <b>25. 50. 75. 100</b> percent of the output.                                                |  |  |  |  |  |  |  |  |
|         |                                                                                                    |                    | 0 corresponds to 4mA and                                                                     |  |  |  |  |  |  |  |  |
|         |                                                                                                    |                    | 100 corresponds to 20mA                                                                      |  |  |  |  |  |  |  |  |
|         |                                                                                                    |                    | • If TYPE in the ANALOG menu is set                                                          |  |  |  |  |  |  |  |  |
|         |                                                                                                    |                    | to <b>VOLTS</b> the analog output is                                                         |  |  |  |  |  |  |  |  |
|         |                                                                                                    |                    | controlled.                                                                                  |  |  |  |  |  |  |  |  |
|         |                                                                                                    |                    | Analog voltage output options are <u>-</u>                                                   |  |  |  |  |  |  |  |  |
|         |                                                                                                    |                    | <u>100</u> , -75, -50, -25, 0, 25, 50, 75, 100                                               |  |  |  |  |  |  |  |  |
|         |                                                                                                    |                    | -100 corresponds to -10V                                                                     |  |  |  |  |  |  |  |  |
|         |                                                                                                    |                    | 100 corresponds to +10V                                                                      |  |  |  |  |  |  |  |  |
|         | 5 5 9 9                                                                                                    | Force Digital      | Force Source A (setpoint 1)                                                                  |  |  |  |  |  |  |  |  |
|         | FrL.PH                                                                                                    | Output             | • <b>PA.ON</b> (setpoint output on)                                                          |  |  |  |  |  |  |  |  |
|         | FRC.PA                                                                                                    | -                  | PA.OFF (setpoint output off)                                                                 |  |  |  |  |  |  |  |  |
|         |                                                                                                    | Force Digital      | Force Source B (setpoint 2)                                                                  |  |  |  |  |  |  |  |  |
|         | Fr£.Pb                                                                                                    | Output             | <ul> <li><u><b>PB.ON</b></u> (setpoint output on)</li> </ul>                                 |  |  |  |  |  |  |  |  |
|         | FRC.PB                                                                                                    |                    | PB.OFF (setpoint output off)                                                                 |  |  |  |  |  |  |  |  |
|         | LCL D                                                                                                    | Test Digital       | Allows the function of each input to be                                                      |  |  |  |  |  |  |  |  |
|         |                                                                                                    | Inputs             | tested.                                                                                      |  |  |  |  |  |  |  |  |
|         | TST.IP                                                                                                    |                    | <ul> <li>Status of the input is changed as</li> <li>contact closures are detected</li> </ul> |  |  |  |  |  |  |  |  |
|         |                                                                                                    |                    | • ON when input is activated                                                                 |  |  |  |  |  |  |  |  |
|         |                                                                                                    |                    | • OR when input is activated.                                                                |  |  |  |  |  |  |  |  |
|         | Restores fact                                                                                               | orv defaults and   | display version number Restores                                                              |  |  |  |  |  |  |  |  |
| FAEFra  | setup settings                                                                                              | to factory default | s and displays software version number.                                                      |  |  |  |  |  |  |  |  |
| FACTRY  |                                                                                                    |                    |                                                                                              |  |  |  |  |  |  |  |  |
|         |                                                                                                    | Reset All          | Restores the setup of the <b>1203</b> back to                                                |  |  |  |  |  |  |  |  |
|         | rt5.HLL                                                                                                    |                    | the original new settings installed at the                                                   |  |  |  |  |  |  |  |  |
|         | RTS.ALL                                                                                                    |                    | factory.                                                                                     |  |  |  |  |  |  |  |  |
|         |                                                                                                    |                    | • <u>Cont.N</u> (continue No)                                                                |  |  |  |  |  |  |  |  |
|         |                                                                                                    |                    | Cont.Y (continue Yes)                                                                        |  |  |  |  |  |  |  |  |
|         | רחכן ,,                                                                                                    | Software           | Displays the <b>1203</b> software version                                                    |  |  |  |  |  |  |  |  |
|         |                                                                                                    | version            | number.                                                                                      |  |  |  |  |  |  |  |  |
|         | V.1203                                                                                                    | tun Eviata fraze   | SELECT displays version number.                                                              |  |  |  |  |  |  |  |  |
| - E M - | Mode Refer t                                                                                                | o Setun Mode (S    | Selup Mode and relums to Normal aving Changes and Eviting) nage 11 for                       |  |  |  |  |  |  |  |  |
|         | more informati                                                                                              | on                 | aving Changes and Eximily page 11 101                                                        |  |  |  |  |  |  |  |  |
| - CND - |                                                                                                    | 011.               |                                                                                              |  |  |  |  |  |  |  |  |

# 5. Appendix A: Calibration

# 5.1. Introduction and Warnings

To perform a calibration, select the **CAL** Group using the **<GROUP>** key.

Note: It is important that an initial ZERO calibration is performed before any SPAN calibrations

# 5.2. Digital Calibration: Zero Calibration Routine

- When in Setup Mode press the **<GROUP>** key to display the **CAL** group.
- Press < →0← / ITEM> to display the ZERO item.
- Press the **<SELECT>** key. The display shows the current weight.
- Remove all weight from the scale.
- Press the **SELECT**> key to start the zero routine running. The display will show **Z.in.P** to indicate that zeroing is in progress. When the process is complete the display will return to weight to allow the zero to be checked.
- Press the < →0← / ITEM> key to leave the Zeroing routine.

# 5.3. Digital Calibration: Span Calibration Routine

- When in Setup Mode press the **<GROUP>** key to display the **CAL** group.
- Press < →0← / ITEM> to display the SPAN item.
- Press the **<SELECT>** key. The display shows the current weight on the scale.
- Add the calibration test mass to the scale. The minimum acceptable span calibration weight is 2% of the scale range. A weight this small may limit calibration accuracy. The closer the test weight is to full range, the better the accuracy.
- The **1203 Display** will show the calibration weight value. Change this to the correct calibration weight using the **<SELECT>** and **<CHANGE>** keys.
- Press the < →0 ← / ITEM> key to trigger the Span Calibration routine. The display will show S.in.P to show that spanning is in progress. When the process is complete the display will return to weight to allow the new weight reading to be checked.
- When the Span Calibration is complete, press the < →0← / ITEM> key to exit.

### 5.4. Direct mV/V Calibration: Zero Calibration Routine

- When in Setup Mode press the **<GROUP>** key to display the **CAL** group.
- Press < →0← / ITEM> to display the DIR.ZER item.
- Press the **<SELECT>** key to begin the zero calibration process. The prompt **ENTER mVV** displays and then the zero weight reading in mV/V is displayed.
- Change this to the correct zero weight reading using the **<SELECT>** and **<CHANGE>** keys.
- Press the < →0 ← / ITEM> key to perform zero calibration.
- When complete the **1203** re-displays the **DIR.ZER** item.

# 5.5. Direct mV/V Calibration: Span Calibration Routine

Calculate the span value in mV/V = Sensitivity<sub>LC</sub> \* CAP / ( $n_{LC}$  \* CAP<sub>LC</sub>)

- When in Setup Mode press the **<GROUP>** key to display the **CAL** group.
- Press < →0← / ITEM> to display the DIR.SPN item.
- Press the **SELECT>** key to begin the span calibration process. The prompt **ENTER mVV** displays and then the span weight reading in mV/V is displayed.
- Press the < →0 ← / ITEM> key. The prompt ENTER WEIGHT displays and then the span weight is displayed.
- Change this to the correct span weight reading using the **<SELECT>** and **<CHANGE>** keys.
- Press the < →0 ← / ITEM> key to perform span calibration.
- When complete the **1203** re-displays the **DIR.SPN** ITEM.

# 6. Appendix B: Setpoints

# 6.1. Introduction

The **1203** is fitted with two built-in setpoints with output drivers.

Each of the setpoints provides a simple comparator function that can be modified using the **SET.PTS** group choices. Refer to SET.PTS page 17. Weight data source, Target weight, switching direction and hysteresis can be configured. Outputs can be forced ON or OFF using the **REM** group choices. Refer to REM page 18.

# 6.2. Operation

The following figure illustrates the operation of active weight setpoints.

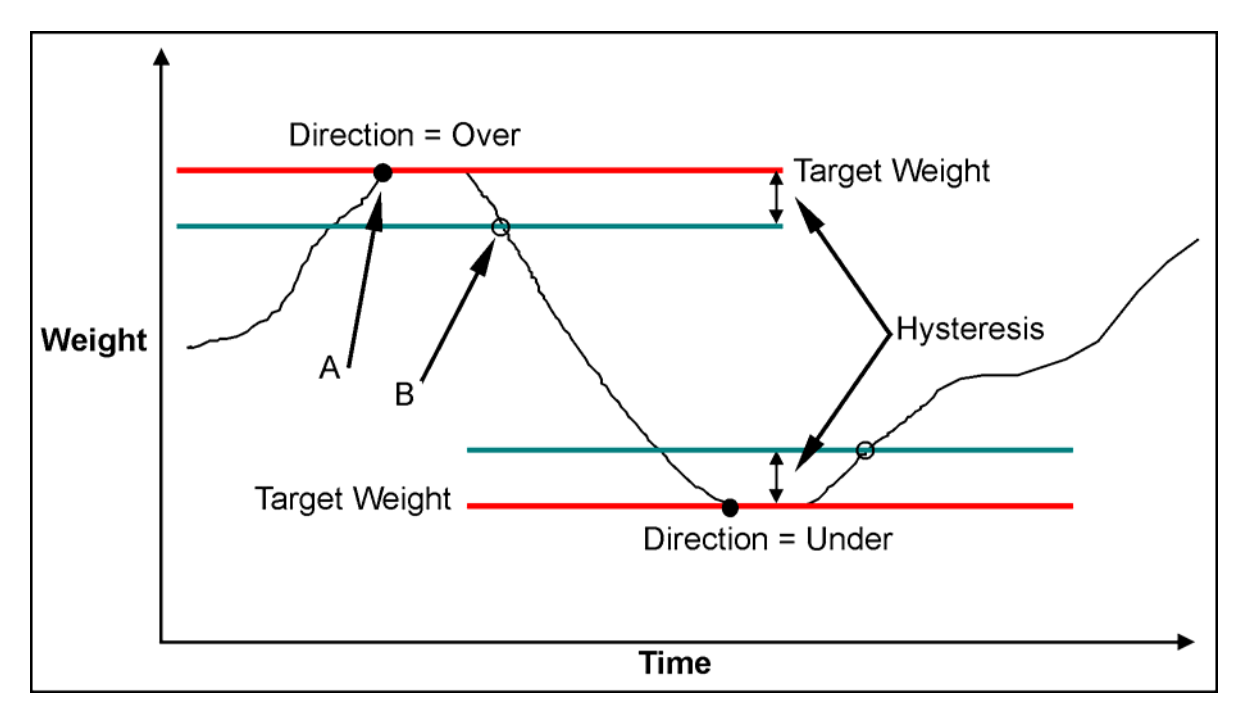

# Figure 4: Setpoints Operation (Over vs Under)

Note the difference between Over and Under directions.

- If the Logic is set to **High**, the output is turned on at point **A** and off again at point **B**.
- If the Logic is set to Low, the output is turned off at point A and on again at point B.

# 6.2.1. Example 1: Control Level of Product in 2000kg Tank

#### Settings

| Direction | Logic | Source | Target | Hysteresis | Weight Initially |
|-----------|-------|--------|--------|------------|------------------|
| Over      | Low   | Gross  | 2000kg | 200kg      | 0kg Gross        |

### Operation

The output will initially switch ON at 0kg. The weight in the tank will increase to the target point of 2000kg at which point the output will switch OFF. As product is removed from the tank the weight will drop until it falls below 1800kg (ie. target point - hysteresis). The output will then switch ON again.

**Note:** If the tank was gravity fed, the logic could be changed to High and the output would then be initially OFF at 0kg. It would switch ON at a weight over 2000kg and switch OFF again as the weight fell below 1800kg.

# 6.2.2. Example 2: Control Weighing of Product Out of Silo into 100kg Drums

# Settings

| Direction | Logic | Source | Target | Hysteresis | Weight Initially |
|-----------|-------|--------|--------|------------|------------------|
| Under     | Low   | Net    | –100kg | 1kg        | 0kg Net          |

# Operation

Pressing the TARE key will switch the output ON. This is because 0kg net is higher than the -100kg net target point. The product will leave the silo until the -100kg target point is reached at which point the output will switch OFF. The output will not switch ON again until the net weight is higher than -99kg (ie. target point + hysteresis).

# 7. Appendix C: General

# 7.1. Data Entry

# 7.1.1. Numeric Entry - Example

When in Setup follow the steps below to set Build, Max Capacity.

- Press <GROUP> repeatedly to display the BUILD group.
- Press < →0← / ITEM> repeatedly to display the CAP item.
- Press **<SELECT>** to select **CAP** and display the current setting (eg. 0000.00kg).
- The currently chosen digit will be flashing. Press **SELECT>** to advance to the next digit.
- When the digit to edit is flashing press <CHANGE> repeatedly to cycle from 0 9.
- When the new digit to be set is flashing either press <SELECT> to move to the next digit to edit and repeat the previous step; or press < →0 < / ITEM> to accept all of the displayed digits (including the flashing digit) and re-display the item name.

# 7.1.2. Selections and Options - Example

**Example:** When in Setup follow the steps below to set Serial, Bits.

- Press <**GROUP**> repeatedly to display the **SERIAL** group.
- Press < →0← / ITEM> repeatedly to display the BITS item.
- Press **<SELECT>** to select **BITS** and display the current settings.
- The currently chosen digit will be flashing. Press **SELECT>** to advance to the next digit.
- When the digit to be set is flashing press **<CHANGE>** to cycle through the options for that digit.
- When the desired digit option is flashing press < →0← / ITEM> to accept the setting and re-display the item name.

### 7.2. Commands

Refer to the **1203 Weight Transmitter Reference Manual** for a complete list of commands and protocol details.

# 7.3. ASCII Codes

The following table shows the ASCII codes for control and printable characters.

| Code | Char | Code | Char         | Code | Char         | Code | Char        | Code | Char |
|------|------|------|--------------|------|--------------|------|-------------|------|------|
| 000  | NULL | 026  | SUB          | 052  | '4'          | 078  | 'N'         | 104  | 'h'  |
| 001  | SOH  | 027  | ESC          | 053  | '5'          | 079  | 'O'         | 105  | ʻl'  |
| 002  | STX  | 028  | FS           | 054  | '6'          | 080  | 'P'         | 106  | ʻj'  |
| 003  | ETX  | 029  | GS           | 055  | '7'          | 081  | 'Q'         | 107  | 'k'  |
| 004  | EOT  | 030  | RS           | 056  | '8'          | 082  | 'R'         | 108  | ʻľ'  |
| 005  | ENQ  | 031  | US           | 057  | '9'          | 083  | 'S'         | 109  | 'm'  |
| 006  | ACK  | 032  | " "          | 058  | ""           | 084  | 'T'         | 110  | ʻn'  |
| 007  | BEL  | 033  | <b>'</b> !'  | 059  | (_)<br>,     | 085  | 'U'         | 111  | ʻ0'  |
| 800  | BS   | 034  | ( )) )       | 060  | '<'          | 086  | 'V'         | 112  | ʻp'  |
| 009  | HT   | 035  | <b>'</b> #'  | 061  | '='          | 087  | 'W'         | 113  | ʻq'  |
| 010  | LF   | 036  | <b>'\$</b> ' | 062  | '>'          | 088  | 'Χ'         | 114  | ʻr'  |
| 011  | VT   | 037  | '%'          | 063  | '?'          | 089  | 'Y'         | 115  | 'S'  |
| 012  | FF   | 038  | '&'          | 064  | ' <b>@</b> ' | 090  | ʻZ'         | 116  | 'ť'  |
| 013  | CR   | 039  | 633          | 065  | 'A'          | 091  | "['         | 117  | 'u'  |
| 014  | SO   | 040  | "("          | 066  | 'B'          | 092  | <b>'\'</b>  | 118  | 'V'  |
| 015  | SI   | 041  | ')'          | 067  | 'C'          | 093  | ']'         | 119  | 'W'  |
| 016  | DLE  | 042  | '*'          | 068  | 'D'          | 094  | <b>،</b> Λ' | 120  | 'X'  |
| 017  | DC1  | 043  | '+'          | 069  | 'E'          | 095  | " <b>'</b>  | 121  | 'y'  |
| 018  | DC2  | 044  | د ۲<br>۲     | 070  | 'F'          | 096  | (N)         | 122  | 'z'  |
| 019  | DC3  | 045  | '_'          | 071  | 'G'          | 097  | 'a'         | 123  | '{'  |
| 020  | DC4  | 046  | · '          | 072  | 'H'          | 098  | ʻb'         | 124  | "    |
| 021  | NAK  | 047  | <i>'/'</i>   | 073  | ʻ <b>l</b> ' | 099  | ʻc'         | 125  | '}'  |
| 022  | SYN  | 048  | '0'          | 074  | 'J'          | 100  | 'd'         | 126  | '~'  |
| 023  | ETB  | 049  | '1'          | 075  | 'Κ'          | 101  | 'e'         | 127  | DEL  |
| 024  | CAN  | 050  | '2'          | 076  | 'L'          | 102  | 'f'         |      |      |
| 025  | EM   | 051  | '3'          | 077  | 'M'          | 103  | 'g'         |      |      |

# 7.4. Scale Build: Identification

The **1203 Display** can be used to set up to 15 characters as the **1203 Weight Transmitter** identification.

- Access Setup Mode.
- Press **<GROUP>** to display the **BUILD** group.
- Press < →0← / ITEM> to display the ID item.
- Press **<SELECT>** to display the first character ASCII format string.
- Press **<SELECT>** and **<CHANGE>** to edit the format string, one character at a time.
- Press < →0← / ITEM> to cycle through each of the 15 character format strings.

### Note:

- The last user defined character must be **ASCII 000** '**null**'. All characters after null are ignored.
- Position 16 is forced to ASCII 000 'null'.

### **Default Identification**

| No      | 1    | 2   | 3   | 4   | 5   | 6   | 7   | 8   | 9   | 10  | 11  | 12  | 13  | 14  | 15  | 16   |
|---------|------|-----|-----|-----|-----|-----|-----|-----|-----|-----|-----|-----|-----|-----|-----|------|
| Default | null | " " | " " | " " | "   | " " | " " | " " | " " | " " | " " | " " | " " | " " | " " | null |
| Code    |      |     |     |     |     |     |     |     |     |     |     |     |     |     |     |      |
| ASCII   | 000  | 032 | 032 | 032 | 032 | 032 | 032 | 032 | 032 | 032 | 032 | 032 | 032 | 032 | 032 | 000  |

#### Sample Identification

| No      | 1   | 2   | 3   | 4   | 5   | 6   | 7   | 8   | 9   | 10  | 11  | 12   | 13  | 14  | 15  | 16   |
|---------|-----|-----|-----|-----|-----|-----|-----|-----|-----|-----|-----|------|-----|-----|-----|------|
| Default | 'A' | 'B' | ʻC' | " " | 'C' | 'O' | 'M' | 'P' | 'A' | 'N' | 'Y' | null | " " | " " | " " | null |
| Code    |     |     |     |     |     |     |     |     |     |     |     |      |     |     |     |      |
| ASCII   | 065 | 066 | 067 | 032 | 067 | 079 | 077 | 080 | 065 | 078 | 089 | 000  | 032 | 032 | 032 | 000  |

# 7.5. Formats - Communication Ports

# **Binary Formats**

| Format Data |                                                                                    | Data                             | Order                                 |  |  |  |
|-------------|------------------------------------------------------------------------------------|----------------------------------|---------------------------------------|--|--|--|
| 0           | BIN.0                                                                              | 4 Byte (binary) CRLF             | MSB before LSB(=status)               |  |  |  |
|             |                                                                                    |                                  | Refer to Status A Definition page 29. |  |  |  |
| 1           | 1 BIN.1 2 Byte (binary) CRLF                                                       |                                  | MSB, LSB                              |  |  |  |
| No          | Note 1: The binary formats are useful for PLC communications in applications where |                                  |                                       |  |  |  |
|             | conversion of the ASCII weight string is not possible. The binary outputs can      |                                  |                                       |  |  |  |
|             | generally be used directly by the PLC.                                             |                                  |                                       |  |  |  |
| No          | te 2: Bir                                                                          | nary outputs require serial sett | ing with 8 data bits.                 |  |  |  |

# ASCII Formats

In these ASCII tables the following applies:

- Value format is the sign (space or minus), followed by 7 digits (0 to 9) including the decimal point (if used). Leading zero blanking applies.
- Values in square brackets [] signify the number of characters in the fixed length response (ie. parameter length in bytes).

| Parameters |       |                                       |         |             |         |                               |      |
|------------|-------|---------------------------------------|---------|-------------|---------|-------------------------------|------|
| Fo         | ormat | 1                                     | 2       | 3           | 4       | 5                             | End  |
| 2          | ASC.2 | Value without<br>decimal point<br>[8] |         |             |         |                               | CRLF |
| 3          | ASC.3 | Value without decimal point [8]       | ʻ,' [1] | Address [2] | ʻ,' [1] | Status A<br>[3] See<br>Note 2 | CRLF |
| 4          | ASC.4 | Value with decimal point [8]          |         |             |         |                               | CRLF |
| 5          | ASC.5 | Value with decimal point [8]          | ʻ,' [1] | Address [2] | ʻ,' [1] | Status A<br>[3] See<br>Note 2 | CRLF |

Note 1: Only mV/V readings and user readings have a decimal point. For other data types, format 4 = format 1 and format 5 = format 3.

Note 2: Status A = Refer to Status A Definition page 29.

Note 3: Address will be two digits in the range of 00 to 31.

|    |                                                                                                    |           | Parameters                         |                                   |                                   |                                   |                     |              |        |
|----|----------------------------------------------------------------------------------------------------|-----------|------------------------------------|-----------------------------------|-----------------------------------|-----------------------------------|---------------------|--------------|--------|
| Fo | rmat                                                                                                    | Start     | 1                                  | 2                                 | 3                                 | 4                                 | 5                   | 6            | End    |
| 6  | RANG.A                                                                                                    | STX       | Value with<br>decimal<br>point [8] | Status B<br>[1] See<br>Note 1     |                                   |                                   |                     |              | ETX    |
| 7  | RANG.C                                                                                                    | STX       | Value with<br>decimal<br>point [8] | Status<br>C1 [1]<br>See Note<br>2 | Status<br>C2 [1]<br>See<br>Note 3 | Status<br>C3 [1]<br>See Note<br>4 | ' <u>-</u> '<br>[1] | Units<br>[3] | ETX    |
| No | te 1: Status                                                                                                    | s B choic | es are Gross                       | , Net, Abs, I                     | Peak, Und                         | erload, Ove                       | rload,              | Motion,      | Error. |
| No | te 2: Status                                                                                                    | s C1 cho  | ices are Gros                      | s, Net, Abs                       | , <b>P</b> eak, Un                | derload, Ov                       | rload               | d, Error.    |        |
| No | Note 3: Status C2 choice is <b>M</b> otion or space.                                                                              |           |                                    |                                   |                                   |                                   |                     |              |        |
| No | Note 4: Status C3 choice is Centre of Zero or space.                                                                              |           |                                    |                                   |                                   |                                   |                     |              |        |
| No | Note 5: Units is a three character string, the first character(s) being a space, followed by the actual units (eq. "Akg" or "At") |           |                                    |                                   |                                   |                                   |                     |              |        |

| Decimal<br>Value | Bit No.     | Description               | Comment                                              |
|------------------|-------------|---------------------------|------------------------------------------------------|
| 001              | 0           | Overload / Underload      | Weight reading out of range<br>overload or underload |
| 002              | 1           | No Motion                 |                                                      |
| 004              | 2           | 00H: Net                  |                                                      |
| 008              | 3           | 04H: Gross                |                                                      |
|                  |             | 08H: Abs                  |                                                      |
|                  |             | 0CH: Peak                 |                                                      |
| 016              | 4           | Setpoint 1 Active         |                                                      |
| 032              | 5           | Setpoint 2 Active         |                                                      |
| 064              | 6           | User Reading              |                                                      |
| 128              | 7           | Used Internally           |                                                      |
| 256              | 8           | Centre of Zero            |                                                      |
| Binary Note:     | Bit 8 is no | t applicable to Binary Fo | ormat 0.                                             |

# Status A Definition

**Note:** The status bits are added together. For example, a status of 6 (4+2) means the weight reading is gross, not within centre of zero, there is no motion and all limit values are inactive.

# 7.6. Remote Input - Options

| Option                           | Key Function               | Description                                                                       |
|----------------------------------|----------------------------|-----------------------------------------------------------------------------------|
| OFF                              | None                       | No Operation                                                                      |
| OFF                              |                            |                                                                                   |
| r E 5.232                        | Comms Reset                | Reset the comms to 9600n81 with RS-485                                            |
| RES.232                          | 10-202                     | Note: Identical to a short press of the comms reset button.                       |
| rES.485                          | Comms Reset                | Reset the comms to 9600n81 with RS-232                                            |
| RES.485                          | RS-485                     | Note: Identical to a long press of the comms reset button.                        |
| 2Er                              | Zero the Scale             | Set Gross Weight to Zero                                                          |
| ZER                              |                            |                                                                                   |
| ŁĦr                              | Tare the Scale             | Set Net Weight to Zero                                                            |
| TAR                              |                            |                                                                                   |
| rES.Pli                          | Reset Peak<br>Values       | Reset Stored Peak Values                                                          |
|                                  | Setpoint A ON              | Force Setpoint 1 ON                                                               |
| PH.UIT<br>PA.ON                  |                            |                                                                                   |
| PROFF                            | Setpoint A OFF             | Force Setpoint 1 OFF                                                              |
| PA.OFF                           |                            |                                                                                   |
| РЯ <u>Е</u> ОС<br><b>РА.ТО</b> С | Setpoint A<br>Toggle       | Force Setpoint 1 to Opposite State                                                |
| PArEL<br>PA.REL                  | Setpoint A<br>Release      | Release Setpoint 1 to Normal Operation                                            |
| РЬОЛ                             | Setpoint B ON              | Force Setpoint 2 ON                                                               |
| PB.ON                            |                            |                                                                                   |
| Pb.OFF                           | Setpoint B OFF             | Force Setpoint 2 OFF                                                              |
| PB.OFF                           |                            |                                                                                   |
| P6.E0G                           | Setpoint B                 | Force Setpoint 2 to Opposite State                                                |
| PB.TOG                           |                            |                                                                                   |
| Pb.rEL                           | Setpoint B                 | Release Setpoint 2 to Normal Operation                                            |
| PB.REL                           |                            |                                                                                   |
| Er BiE9                          | Trans1Key                  | Same as MSV? query                                                                |
| TR1.KEY                          |                            |                                                                                   |
| EAP.CAL                          | Temperature<br>Calibration | Perform a temperature calibration. This is most useful when automatic temperature |
| TMP.CAL                          |                            | calibrations are disabled using the ACL command.                                  |

List of Reading Types (Data Types) 7.7.

| Option  |       | Reading Type    |
|---------|-------|-----------------|
| r A.Ab  | RA.AB | Raw Absolute    |
| r A.Gr  | RA.GR | Raw Gross       |
| г Я.ПЕ  | RA.NT | Raw Net         |
| r A.ñt  | RA.MT | Raw Maximum     |
| r A.L E | RA.LT | Raw Minimum     |
| r A.Pli | RA.PK | Raw Peak        |
| ភ័ប.អិង | mV.AB | mV/V Absolute   |
| กับ.โก  | mV.GR | mV/V Gross      |
| កំច.ពិE | mV.NT | mV/V Net        |
| กิบ.กิะ | mV.MT | mV/V<br>Maximum |
| ñu.Lt   | mV.LT | mV/V Minimum    |
| ñu.Ph   | mV.PK | mV/V Peak       |
| Gr.Ab   | GR.AB | Grads Absolute  |

| Option  |       | Reading Type  |
|---------|-------|---------------|
| նունո   | GR.GR | Grads Gross   |
| Gr.At   | GR.NT | Grads Net     |
| Gr.ñt   | GR.MT | Grads Maximum |
| Gr.LE   | GR.LT | Grads Minimum |
| Gr.Ph   | GR.PK | Grads Peak    |
| U 5.А Ь | US.AB | User Absolute |
| U5.6r   | US.GR | User Gross    |
| US.NE   | US.NT | User Net      |
| U5.ñE   | US.MT | User Maximum  |
| US.LE   | US.LT | User Minimum  |
| US.P1,  | US.PK | User Peak     |
| AUF 00  | ANLOG | Analog        |

Note 1: Raw Readings are 24bit Raw ADC Values Note 2: mV/V Readings = mV/V x 10000 Note 3: Grads Reading = User Graduations Note 4: User Readings = Weight According to User Calibration Note 5: Analog = 0 to 10000 (Zero to Zero + Span)

# 7.8. Error Codes

The flashing **red** LED on the **1203 Weight Transmitter** indicates the instrument is experiencing an error. When the **1203 Display** is attached the error code will be displayed once every three seconds until the error is rectified.

| Error | Description                       | Action                                 |
|-------|-----------------------------------|----------------------------------------|
| E0001 | Power Supply Voltage Low          | Check Supply                           |
| E0002 | Power Supply Voltage High         | Check Supply                           |
| E0010 | Temperature Out of Range          | Check Location                         |
| E0020 | User Calibration Resolution Error | Fix Up User Calibration or Scale Build |
| E0040 | Positive Sense Error              | Check Connection                       |
| E0080 | Negative Sense Error              | Check Connection                       |
| E0100 | Setup Information Lost            | Re-Enter Setup                         |
| E0200 | Calibration Information Lost      | Re-Calibrate                           |
| E0400 | Factory Information Lost (FATAL)  | Service                                |
| E0800 | EEPROM Error (FATAL)              | Service                                |
| E1000 | A/D Converter Error               | Restart/Service                        |
| E2000 | A/D Converter Range Error         | Check Connection and Load Cell         |
|       |                                   | Output                                 |
| E4000 | Communication Bit Error           | Check Configuration/ Cabling           |
| E8000 | ROM Error (FATAL)                 | Service                                |

The **E** type error messages are additive. For example, if the load cell cable is disconnected and therefore neither sense line is connected, the resulting status setting will be E00C0 (E0040 + E0080). The numbers add in hexadecimal as follows:

1 - 2 - 3 - 4 - 5 - 6 - 7 - 8 - 9 - A - B - C - D - E - F

(For example, 2 + 4 = 6 or 4 + 8 = C)

# 7.9. Glossary of Terms

| Term                 | Definition                                                                                                    |
|----------------------|----------------------------------------------------------------------------------------------------|
| Capacity             | The maximum gross weight allowed on the scale. This is used to detect overload and underload conditions, etc.                                    |
| Count-by             | The smallest change in weight units that the display can show. See also Resolution                                                               |
| Division             | A single graduation                                                                                                    |
| EEPROM               | Electrically Erasable Programmable Read-Only Memory                                                                                              |
| ESD                  | Electro Static Discharge                                                                                                    |
| Graduations          | The maximum number of display steps between zero gross load and full capacity gross load. It is equal to the Capacity divided by the resolution. |
| LED                  | Light Emitting Diode                                                                                                    |
| LSB                  | Least significant bit                                                                                                    |
| MSB                  | Most significant bit                                                                                                    |
| PLC                  | Programmable Logic Controller                                                                                                    |
| Resolution           | The smallest change in weight units that the display can show. See also Count-by.                                                                |
| RS-232 and<br>RS-485 | Standards for communications hardware layers.                                                                                                    |
| Units                | The actual units of measurement (kilograms, tonnes, pounds, etc.).                                                                               |

# 7.10. List of Figures

| Figure 1: 1203 Display                        | . 4 |
|-----------------------------------------------|-----|
| Figure 2: 1203 Display Mounting Illustration  | . 5 |
| Figure 3: User Interface Display and Controls | . 6 |
| Figure 4: Setpoints Operation (Over vs Under) | 23  |

#### 8. Index

- END -, 20

# 1

1203 Commands, 25

# Α

**ADDR**, 15 ANALOG, 19 Annunciator, 4, 6 ASCII, 28 ASCII Codes, 26 ASCII Formats, 28 AUTO.T, 16

# В

Basic Weighing Terms, 10 **BAUD**, 15 Binary Formats, 28 **BITS**, 15 Build, 12

# С

CAL, 14 Calibration Introduction and Warnings, 21 CAP, 12 Capacity, 10, 25, 33 CHANGE Key, 8 Control Keys, 7 Copyright, 2 Count-by, 10, 33

# D

Data Entry, 9 **Digital Calibration** Span Calibration Routine, 21 **Zero Calibration** Routine, 21 Digital Setup, 11 DIR.SPN, 14 DIR.ZER, 14 Direct mV/V Calibration Span Calibration Routine, 22 Zero Calibration Routine, 21 Disclaimer, 2 **Division**, 10, 33 Document Conventions, 4 **DP.POS**, 12 DSP.OPT, 16

E

Error Codes, 32 F FACTRY, 20 FILTER, 13 Formats - Communication Ports, 15, 28 FRC.AG, 20 **FRC.PA**, 20 **FRC.PB**, 20 G Graduations, 10, 31, 33 **GROUP Key**, 7 Groups and Items, 7 н HI.OUT, 19 HYS, 18 L ID, 12 **INP.DN**, 18 INP.LNG, 18 **INP.SH**, 18 **INP.UP**, 18 Instrument Setup, 12 ITEM Key, 8

# L

LO.OUT, 19

# Μ

Motion, 6 MOTION, 13

# Ν

Network Mode, 30 Normal Mode, 7 Numeric Entry, 9

# 0

OPT.A, 17 **OPT.B**, 17 OPTION, 13

# Ρ

PASSCD, 16 Passcode, 4, 5, 11, 16

# R

Reading Type, 6, 7, 8, 9, 14 Reading Types (Data Types), List, 31 **REM**, 18

#### Remote Input - Options, 18, 30 RES, 12, 30 Resolution, 10, 12, 32, 33 RTS.ALL, 20 S Scale Build Identification, 12, 27 SELECT Key, 8 Selections and Options, 9 SERIAL, 15 SET.PTS. 17 Setpoint Logic, 23 Setpoints Introduction, 23 Operation, 23 Setup Mode, 7 Setup Mode - Accessing, 11 Setup Mode - Exiting, 7, 20 Signal Resolution, 10 Signal Voltages, 10 SPAN, 14, 21 **SPEC**, 16 SRC, 15, 19 SRC.1, 14, 15 SRC.2, 15 SRC.A, 17 SRC.B, 17 SRC.SPN, 19 **SRC.ZER**, 19 Т **TEST**, 20 **Testing Routines**, 20 TMP.CAL, 13, 30 **TRG.A**, 17 **TRG.B**, 17 TST.IP, 20 TYP.232, 15 TYP.485, 15 **TYPE**, 19 U

Units, 10, 12 User Interface Display and Controls, 6

#### V v.1203, 20

Ζ

**ZERO**, 14

Notes:

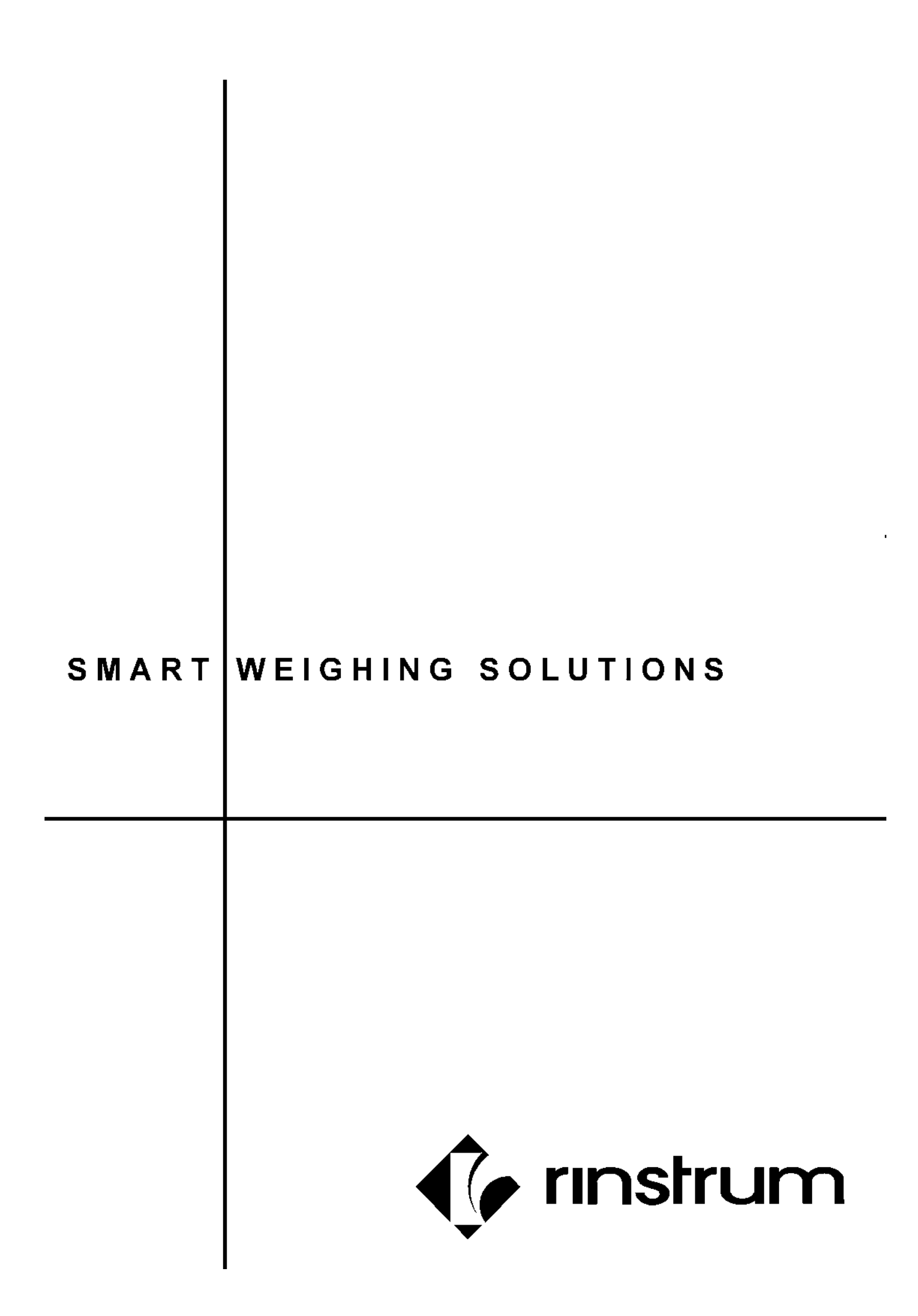